# Register to volunteer at the TCS New York City Marathon

To volunteer with New York Road Runners, you must first create a profile at MyNYRR.NYRR.org. Once you've activated your account, log in to register as a volunteer for the TCS New York City Marathon. See below for step by step instructions

Type <u>https://mynyrr.nyrr.org/login.aspx</u> into your internet browser, then click the gray button that says Register with NYRR.

| Log in with your email address Email Address Password Log In @ Remember me next time @rorget Password? | For non-members and those new<br>to NYTR<br>In order to register yourself and/or your<br>children for races, classes, and volunteer<br>opportunities, you must first create an NYTR<br>account. |
|----------------------------------------------------------------------------------------------------|----------------------------------------------------------------------------------------------------|
|----------------------------------------------------------------------------------------------------|----------------------------------------------------------------------------------------------------|

#### Step 1: Basic Information

Click "browse" next to Profile Photo to include your headshot. Use the calendar icon next to Birth Date to input your date of birth. Then click "Continue Registration"

| register        | with NYRR!                                                                                                    |                |                        |                                 | STEP 1 STEP 2 STEP 3 STEP 4 PINISH |
|-----------------|----------------------------------------------------------------------------------------------------|----------------|------------------------|---------------------------------|------------------------------------|
| Step 1: Bas     | ic Information Fields                                                                                                    | marked (*) are | mandatory. You must be | 18 years old to create an accou | ı.                                 |
| Protile Photo:  | Enka Amaya Profile.jpg                                                                                                    | Diange         | Email: 4               | eamaye@nym org                  | DDDNNIE                            |
| First Name: *   | D#a                                                                                                    |                | Confirm Email: •       | eameya@nym.org                  |                                    |
| viddle Name:    |                                                                                                    |                |                        |                                 | DBPNU                              |
| ast Name: *     | Amaya                                                                                                    |                | Password.*             |                                 |                                    |
| Sender *        | 🔘 Male 🛞 Female                                                                                                    |                | Contins Password +     |                                 |                                    |
| Inth Date: *    | 04/3/2015                                                                                                    | 8              |                        |                                 |                                    |
| Aarital Status: | Prefer not to mention                                                                                                    | •              |                        |                                 |                                    |
|                 | and the second second se |                |                        |                                 |                                    |

# **Step 2: Contact Information**

Fill in the information with a red asterisk, then click "Continue Registration"

| Register v           | vith NYRR!                    |                                         |            |             |               |   | STEP 1 | STEP 2 | STEP 3 | STEP 4  | PURSH    |
|----------------------|-------------------------------|-----------------------------------------|------------|-------------|---------------|---|--------|--------|--------|---------|----------|
| Step 2: Cont         | act Information               |                                         |            |             |               |   |        |        |        |         |          |
| Profile Address :    |                               | Primary Phone: *                        | Cel        | •           | United States | • |        |        |        |         |          |
| Country: *           | United States                 |                                         | 545 +      | 758 •       | 9739          |   |        |        |        |         |          |
| Address Line 1:*     | 156 W S6th Street             | Secondary Phone:                        | Cell       | •           | United States | ٠ |        |        |        |         |          |
| Address Line 2       |                               |                                         | 000 +      | 000 1+      | 0000          |   |        |        |        |         |          |
| Postal Code *        | 10019                         | Emergency Contac                        | t:         |             |               |   |        |        |        |         |          |
| City: *              | New York                      | Name: *                                 | David Ci   | hessrow     | W5            |   |        |        |        |         |          |
| State/Province/      | New York                      | Phone *                                 | Cel        | •           | United States |   |        |        |        |         |          |
| is this your current | mailing address? * * Yes O No | Preferred Language<br>of Emergency Cont | 000 + Engl | 000 +<br>68 | 0000          | • |        |        |        |         |          |
| Previous             |                               |                                         |            |             |               |   |        |        | Contin | ue Regi | stration |

## Step 3: Runner Profile

We understand that you may not be a runner – MyNYRR is both for volunteers & runners, so fill out the information with a red asterisk to the best of your ability.

| Register with I               | NYRR!                           |                                      |                  | STEP 1 STEP 2 | STEP 3 | STEP 4 FINISH |
|-------------------------------|---------------------------------|--------------------------------------|------------------|---------------|--------|---------------|
| Step 3: Runner Pro            | file                            |                                      |                  |               |        |               |
| Running Ability:*      Beginn | er 🔍 Fitness 🔍 Competitive      |                                      |                  |               |        |               |
| Are you a member of a runnin  | ng club?" 🔾 Yes 🖲 No            |                                      |                  |               |        |               |
| Apparel:                      |                                 |                                      |                  |               |        |               |
| Unisex Cotton T Shirt Size.*  | Extra Large                     | Fitted Cotton T Shirt Size.*         | Extra Large      |               |        |               |
| Unisex Tech Shirt Size:*      | Extra Large                     | Fitted Tech Shirt Size:*             | Extra Large      |               |        |               |
|                               |                                 |                                      |                  |               |        |               |
| Volunteering:                 |                                 |                                      |                  |               |        |               |
| How many years have you w     | olunteered at the New York City | Marathon (excluding upcoming volunte | er commitments)? |               |        |               |
|                               |                                 |                                      |                  |               |        |               |
|                               |                                 |                                      |                  |               |        |               |

# After you check the box to agree to the requisite waivers, click "Continue Registration"

| Participant Waiver:*                                                                                                    |                         |
|----------------------------------------------------------------------------------------------------|-------------------------|
| The property of the second second se   |                         |
| I further advices that NYTRY reserves the right to change the details (such as the date, start time, course, and distance) of, and<br>amendies offered at the Events attany time for any reason, and I hereby waive and release any claims that I may have as a result of any<br>such change.                                                                                                    |                         |
| AUTHORIZATION: I grant to the Medical Director of the Events and his designees permission to administer or arrange for any medical<br>assistance that they deem necessary or appropriate as a result of my participation in the Events, including without limitation, arranging                                                                                                    |                         |
| Interest in teoports appel           Interest in teoports appel           Interest in teoports                                                                                                    |                         |
| Volunteer Waiver, Release & Authorization:*                                                                                                    |                         |
| LIGHT TRACET AND RELEASE DEVELOPMENT IN A MARK THAT AND A A MARK THAT AND A MARK THAT AND A MA  |                         |
| New In second accord           It have need and agree to the Voluntee' Waive; Release & Authorization           Rules of Competition*                                                                                                    |                         |
| Rate of Competition: Recel<br>We can be defined where every the instantices and encoder under CGA Table 1 Febr (UGATT) routes and requisitors. Exclusion and exclusions are appreciated and exclusions are appreciated and |                         |
| [view in separate page]                                                                                                    |                         |
| 10 I have read and agree to the Rules of Competition                                                                                                    |                         |
| Code of Conduct. <sup>4</sup>                                                                                                    |                         |
| In the set of independent is a storing reaction space, a processor or independent set on processor or independent set on the set of processor or independent set on the set of processor or independent set of the set of the set of th  |                         |
| [/dew in separate page]                                                                                                    |                         |
| Previous                                                                                                    | Continue Registration > |
|                                                                                                    |                         |

# Step 4: Tell Us More About Yourself (Optional) There is no need to fill in this information. Click

"Finish"

| Register with I          | NYRR!                  |                                                 |                              | STEP 1 STEP 2 STEP 3 | STEP 4 FINISH |
|--------------------------|------------------------|-------------------------------------------------|------------------------------|----------------------|---------------|
| Step 4: Tell Us Mor      | re About Yourself (Op  | ional)                                          |                              |                      |               |
| Demographic Information  | n:                     | In order to serve you bette<br>members who run: | r, tell us about your family |                      |               |
| Ethnicity:               | Prefer not to say      | First Name:                                     |                              |                      |               |
| Educational Level:       | Select Education Lev 🔻 | Last Name:                                      |                              |                      |               |
| Annual Household Income: | Prefer not to answer   | Email:                                          |                              |                      |               |
| Industry:                | Select Industry        | Phone Number: Cell                              | ▼ United £ ▼                 |                      |               |
| Occupation:              | Select Occupation      | 000 -                                           | 0000 - 0000                  |                      |               |
| Company Name:            |                        | Relationship: Select P                          | elationship 🔻                |                      |               |
|                          |                        | + Add another family member                     |                              |                      |               |
| Previous                 |                        |                                                 |                              |                      | Finish 🕽      |

Congratulations, you've created your MyNYRR!

## Register to volunteer at the TCS New York City Marathon

#### What happens next?

You will be receiving an email from NYRR with a link asking you to verify your email address. Log into your email and look for the email from <u>noreply@nyrr.org</u> (New York Road Runners) and follow the link to activate your account.

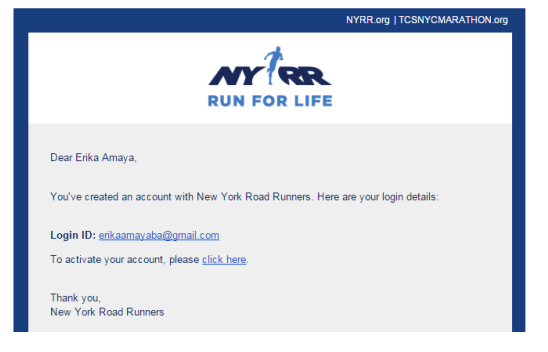

#### The link will take you here:

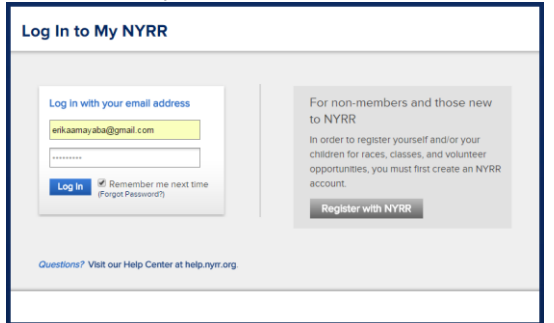

Log in with your email and password, and you'll arrive to your MyNYRR Dashboard. Your profile image will appear next to your name. Click on "Volunteer" on the left hand side.

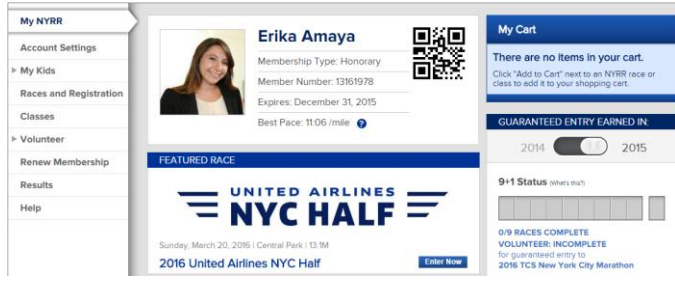

"Volunteer for the TCS New York City Marathon" will be on top of the page. Click "Volunteer" next to "Course 2016 TCS New York City Marathon"

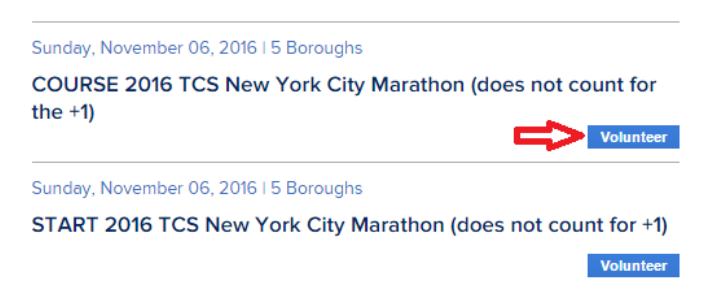

## Step 1: Select your volunteer role

Scroll down to the Finish Volunteer Role of your choice (ex: Marathon Ambassador) and click the circle to the left. Then scroll down and click Next at the bottom of the screen.

| U Course Marchial Correll Park, You will be marchingin prinde Correll & Sun. Nov 5 2016 Sun. Nov 6 2016 Correll Marchines and 0 100 Park Correll Park Station Mile 24 - Nik Correll Park Station Mile 24 - Nik Correll Park Statio   |                                                           | receive a windbreaker to wear to race day.<br>A webinar is required in order to volunteer<br>in this position on race day.                                                                                                    |                              |                               |                                                                        |    |   |
|----------------------------------------------------------------------------------------------------|-----------------------------------------------------------|----------------------------------------------------------------------------------------------------|------------------------------|-------------------------------|------------------------------------------------------------------------|----|---|
| Victor La Bactinette, 1, concernant allia decolar<br>coloses. Sector and the concernant and the concernant and | Course Mashad Central Park<br>East Drive 908-/2nd Shift 1 | You will be manshaing needs Central<br>park to ensure the safety of runners and<br>spectators. Special training will be<br>the safety of the safety of the safety of<br>the safety of the safety of<br>the safety of the safety of<br>the safety of the safety of<br>safety of the safety of<br>safety of<br>safety of<br>safety | Sun. Nov 6, 2016<br>06:30 AM | Sun, Nov 6, 2016<br>01:00 Pbi | Fluid Station Mile 24-<br>Central Pan. East Drive<br>behind Met Musuem | NA | • |

#### Step 2: Volunteering details

Use the drop down menu to "Select Group" and enter how many years you have volunteered at the Marathon.

Accept the Legal Documents by checking the three boxes and clicking "I accept the Legal Documents and agree to be a Volunteer" at the bottom of the screen

| Step 2: Volunte                                                                                                    | ering details                                                                                                    |
|----------------------------------------------------------------------------------------------------|----------------------------------------------------------------------------------------------------|
| COURSE 2016 TCS Ne                                                                                                    | w York City Marathon (does not count for the +1)                                                                        |
| Job Title:                                                                                                    | Marathon Ambassador (Second Language preferred but not required)                                                        |
| Date:                                                                                                    | Sun. Nov 6, 2016                                                                                                    |
| Time:                                                                                                    | 06:00 AM - 07:00 PM                                                                                                    |
| Location:                                                                                                    | 5 Boroughs                                                                                                    |
| Job Captain:                                                                                                    | N/A                                                                                                    |
| Do you have an up-to-<br>date CPR certification                                                                                                    | ⊖ Yes ® No                                                                                                    |
| Do you speak a secon<br>language? If yes, which<br>one:                                                                                                    | d Arabic Chinese French<br>German Italian Japanese<br>Spanish Other                                                     |
| How did you hear abou<br>us?                                                                                                    | t Select •                                                                                                    |
| Are you volunteering<br>with a group? If so, list<br>your group name *:                                                                                                    | Select Group                                                                                                    |
| How many years have<br>you volunteered at the<br>New York City Marath<br>(excluding upcoming<br>volunteer<br>commitments)"?                                                                                                    | This number will be updated automatically each year you check in as a volunteer at the Marathon.                        |
| Legal Documents                                                                                                    |                                                                                                    |
| I have read and agreed and agreed and agreed and agreed and agreed and agreed and agreed and agreed and agreed and agreed and agreed and agreed and agreed and agreed agreed and agreed and agreed and agreed and agreed agreed | te to the COURSE 2016 TCS New York City Marathon (does not count for the +1) Volunteer Waiver, Release & Authorization. |
| I have read and agreed and agreed and agreed and agreed and agreed and agreed and agreed and agreed and agreed and agreed and agreed and agreed and agreed and agreed agreed and agreed and agreed and agreed and agreed agreed | ee to the COURSE 2016 TCS New York City Marathon (does not count for the +1) Rules of Competition.                      |
| I have read and agreed and agreed and agreed and agreed and agreed and agreed and agreed and agreed and agreed and agreed and agreed and agreed and agreed and agreed agreed and agreed and agreed and agreed and agreed and agreed and agreed agreed and agreed agreed a | ee to the COURSE 2016 TCS New York City Marathon (does not count for the +1) Code of Conduct.                           |

I accept the Legal Documents and agree to be a Volunteer

## Thank you for volunteering with NYRR!

You will receive the registration confirmation. We'll send a reminder the week before the event.

Register before Wednesday, August 31<sup>st</sup>!